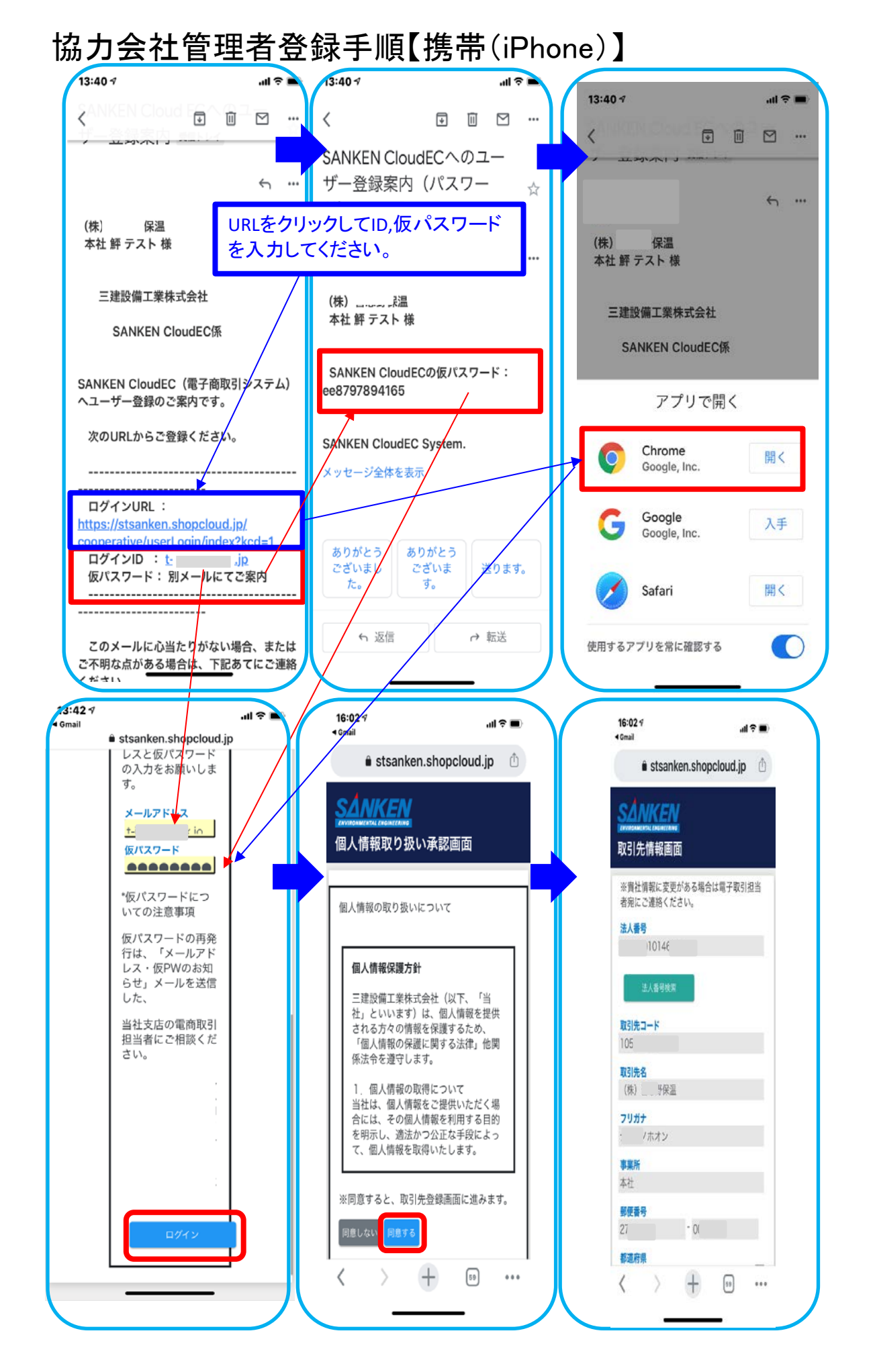

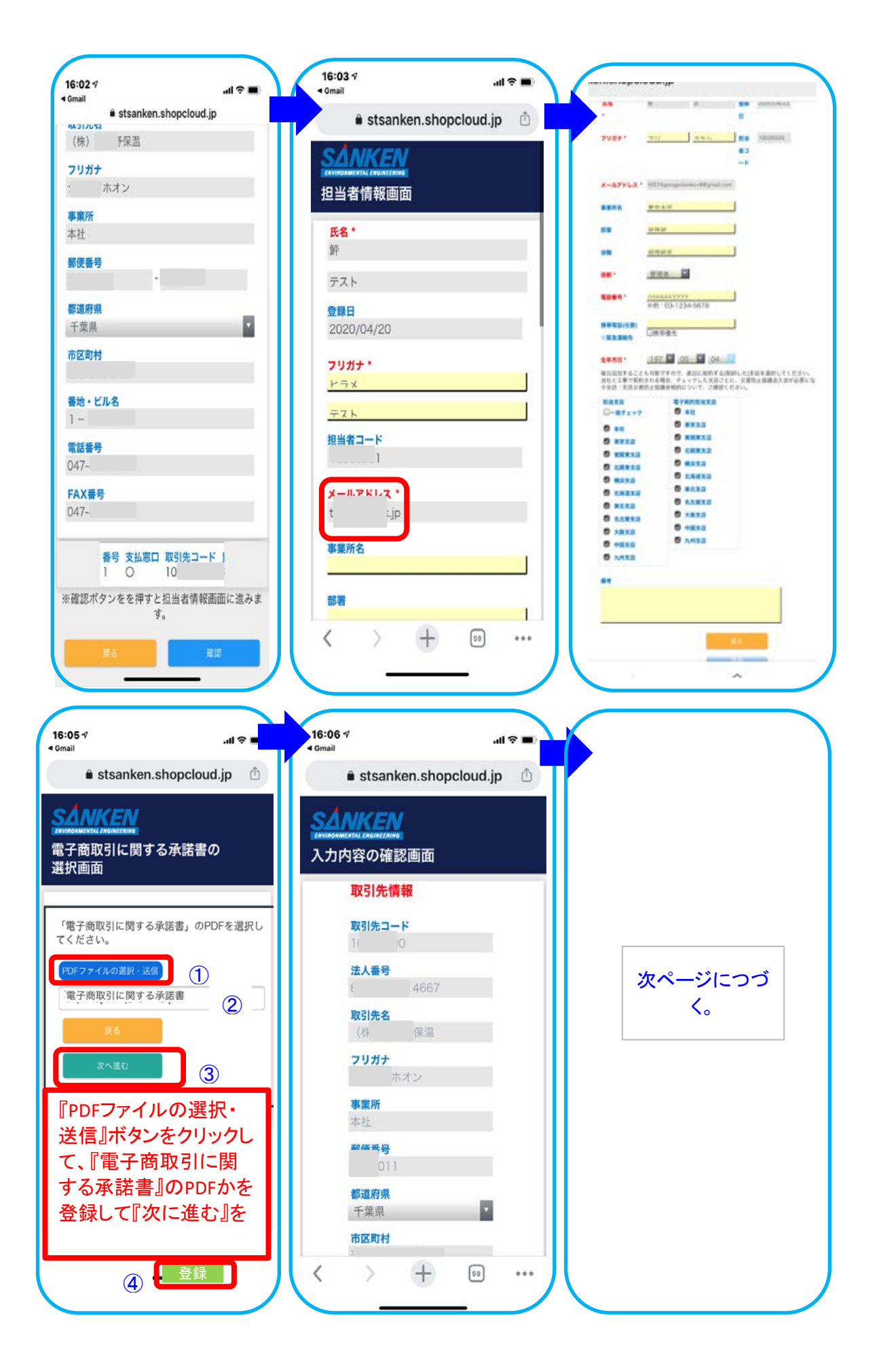

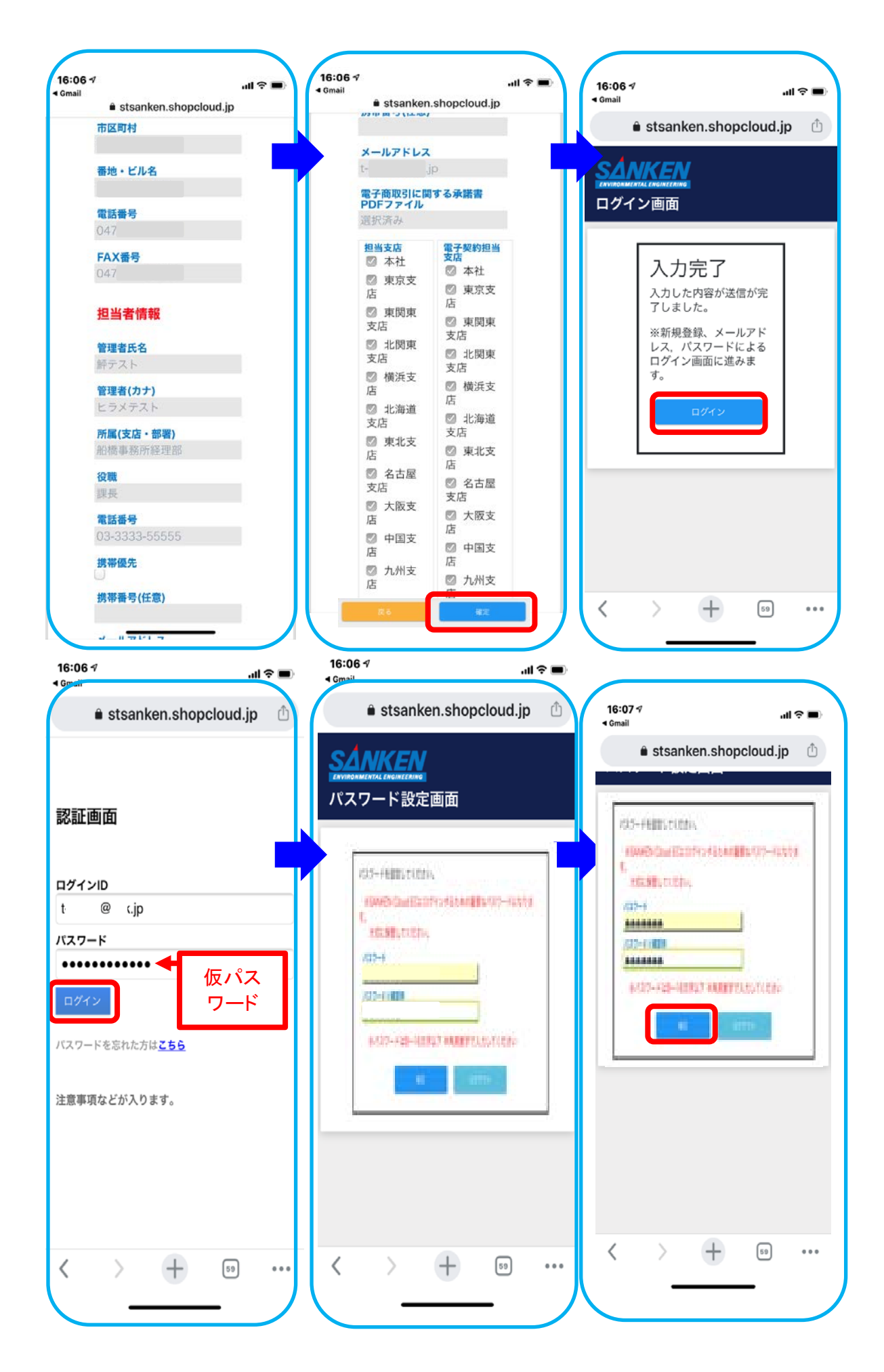

4-2

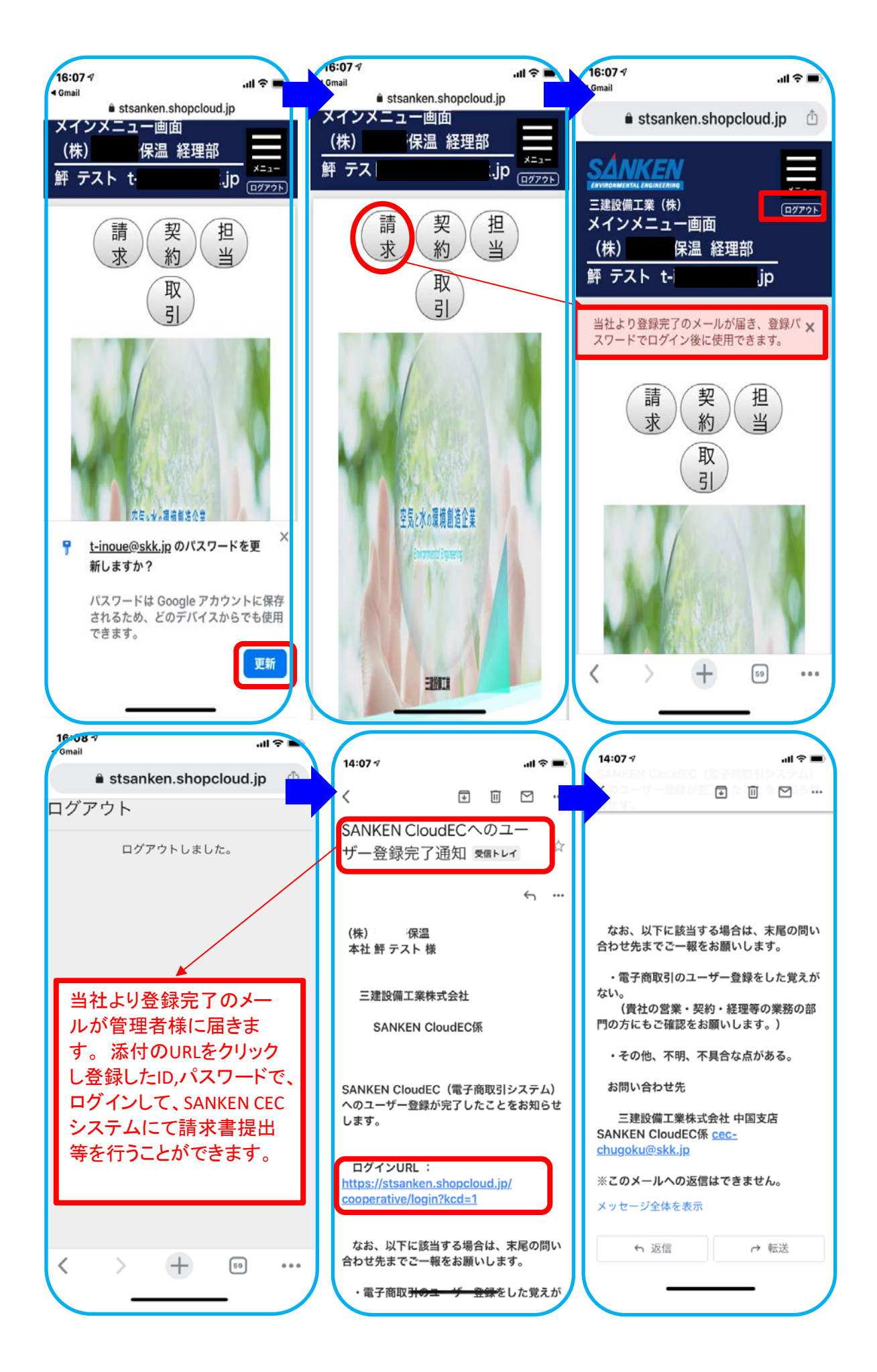